## Pervasive PSQLの バージョンについて

マイティ通信販売を複数台で利用するには、 全てのパソコンで、同一バージョンの Pervasive PSQL をインストールしなければいけません。 まずは、各パソコンの Pervasive PSQL のバージョンを確認してください。

もし、Pervasive PSQL のバージョンが異なる場合は、マイティ通信販売の動作に問題が生じます。 同一バージョンになるように、マイティ通信販売のサポートページより Pervasive PSQL をインストールし直してください。 (<u>http://www.sanaikrd.co.jp/support/mighty/\_update/\_plusupdate\_main.html#psql</u>)

2017年7月20日

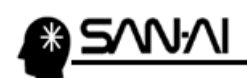

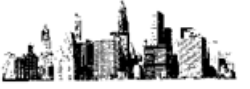

※Pervasive PSQL のバージョンの確認方法は、2通りあります。

## Pervasive PSQL のバージョンの確認方法1

(1) タスクバーの▲をクリックして、隠れているインジケーターを表示します。

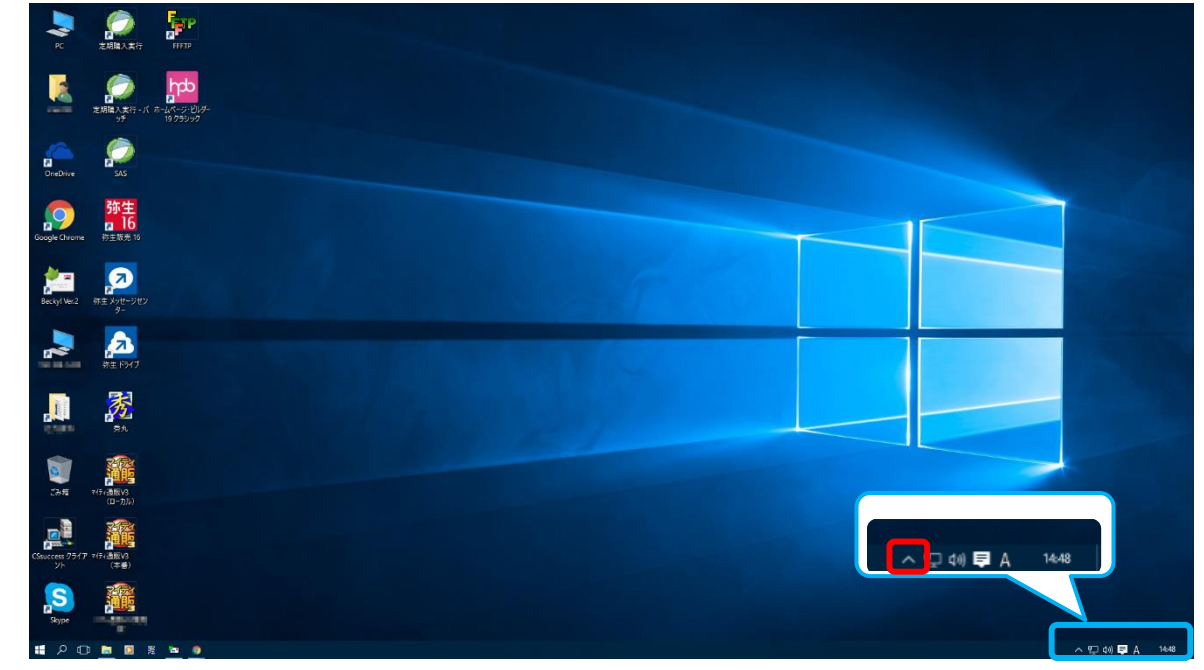

(2)「Pervasive Database」を右クリックします。

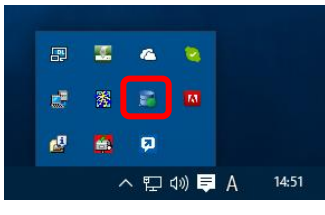

(3) バージョン情報(A)... をクリックします。

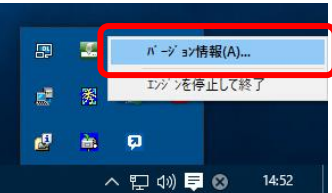

(4) バージョンを確認します。 Database Service Manager for Workgroup Engin

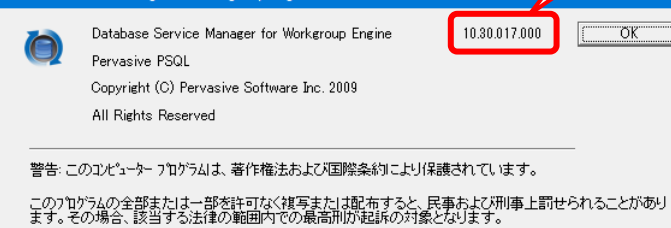

「10.30.017.000」のように、上2桁が「10」の場合 →Pervasive のバージョンは V10 です

「11.20.005.000」のように、上2桁が「11」の場合 →Pervasive のバージョンは V11 です

ОК

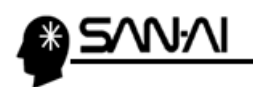

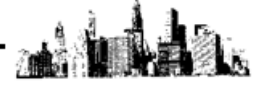

Pervasive PSQL のバージョンの確認方法2

(1) スタートボタン( 🍱 )をクリックして、スタートメニューを表示します。

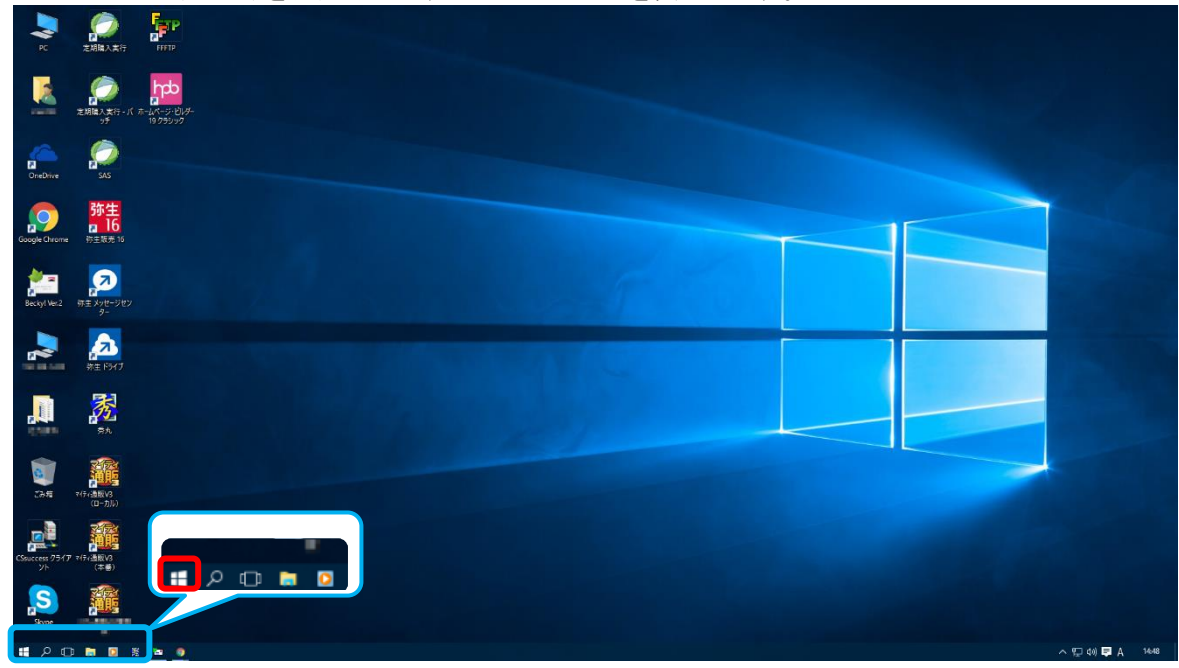

(2)「すべてのアプリ」をクリックします。

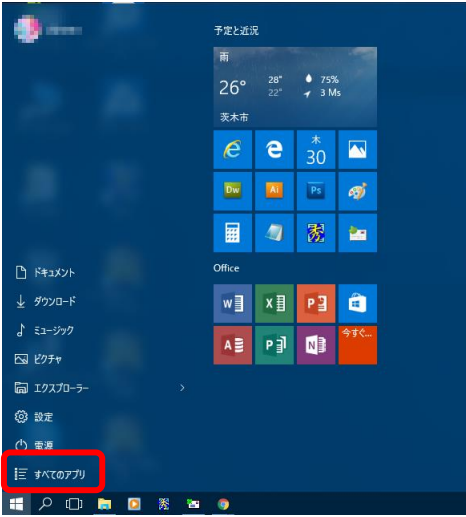

(3) 「Pervasive」の中の「Control Center および PSQL ドキュメント」をクリックします。

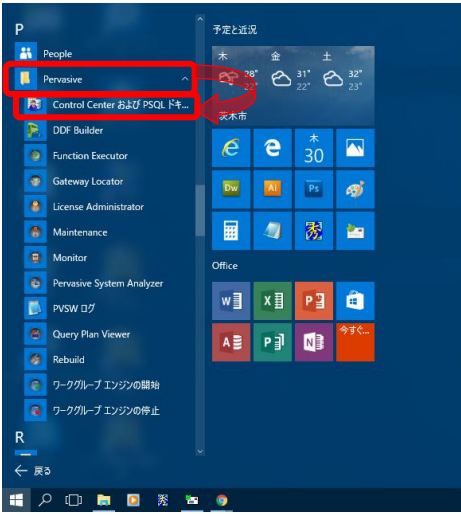

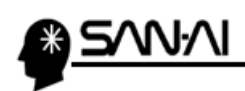

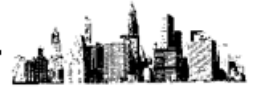

(4) 「ヘルプ」の「バージョン情報(A)」をクリックします。

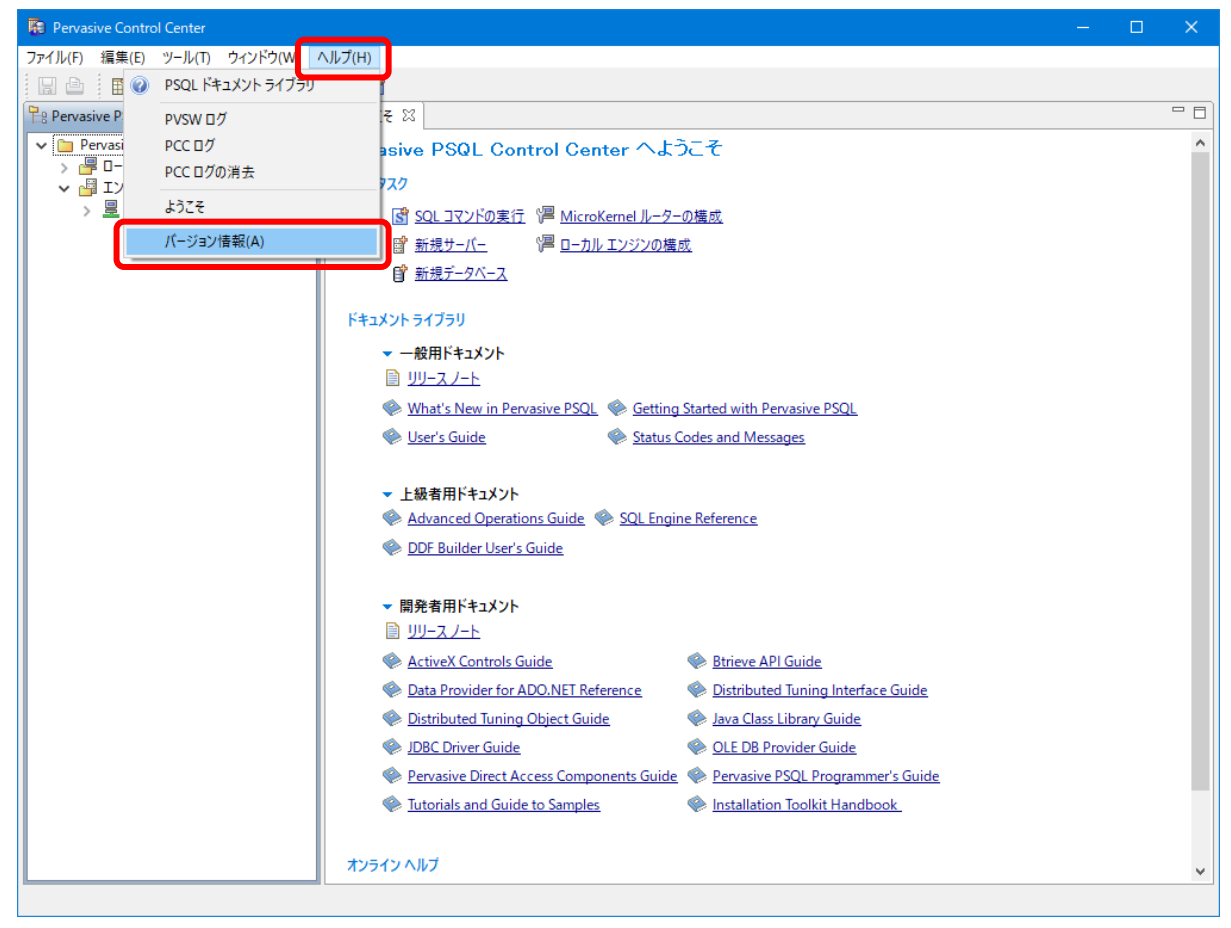

## (5) バージョンを確認します。

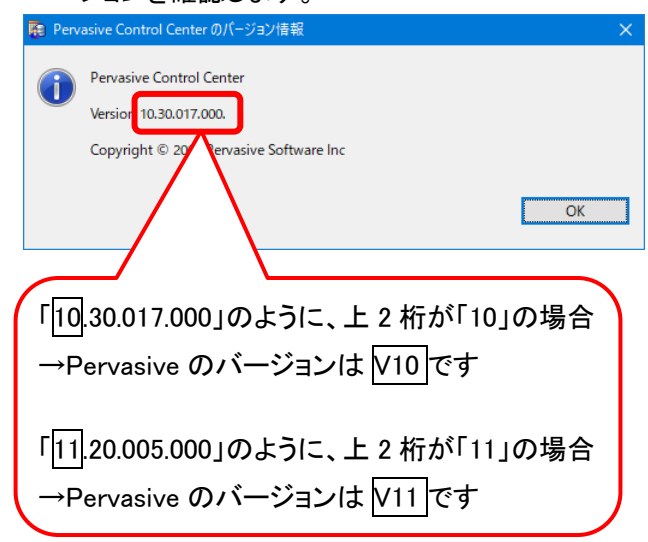

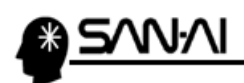

このページは意図的に空白にしています。

ご不明な点がございましたら、当社までお問い合わせ願います。

## ネットワーク初期導入サポートお問い合わせ先 電話:072-626-2786

Eメール: support@sanaikrd.co.jp <sub>三愛ケーアールディ株式会社</sub>

○ お電話受付時間 ○
午前 9:00 ~ 午後 12:00
午後 1:00 ~ 午後 5:00
月曜日 ~ 金曜日
(土日祝日および弊社指定休日を除きます)